Orientações para registro de vários estabelecimentos no CGC MAPA sob a responsabilidade de um mesmo cadastro no Sistema Solicita

USANDO O SISTEMA SIPEAGRO

Ministério da Agricultura, Pecuária e Abastecimento

# Autenticação Corporativa 2.5 - Acesso aos Sistemas

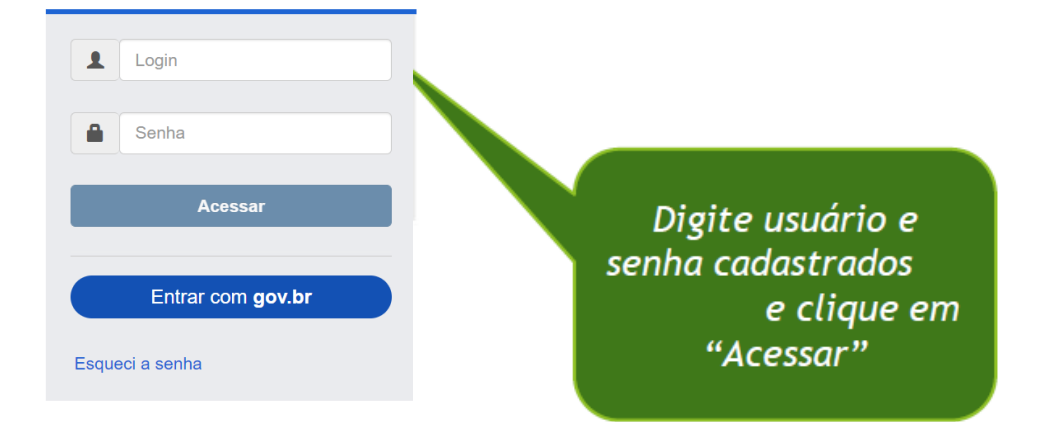

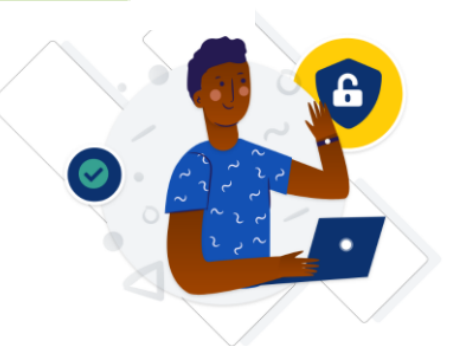

Uma conta gov.br garante a identificação de cada cidadão que acessa os serviços digitais do governo.

Crie sua conta gov.br

Ministério da Agricultura, PecuÃiria e Abastecimento

#### **SIPEAGRO** Usuário: Sipeagro Tutorial Data:03/07/2020 21:52 ACESSO RÁPIDO ¥ Sair do Sistema 1.8.6 - Sistema Integrado de Produtos e Estabelecimentos Agropecuários Consultar autenticidade de documentos Estabelecimentos Cadastro Caminho: Solicitar novo vínculo Ajuda Objetivo/Descrição Sistema utilizado pelo MAPA para registro e cadastro tabelecimentos e Produtos Agropecuários. Utilizado como ferramenta para realização e acompanhamento dos Processos Administrativos de Fiscalização. Gera relatórios s do sistema e emite o certificado de Estabelecimentos e Produtos registrados e/ou cadastrados pelo MAPA Dúvidas e/ou Sugestões E-mail: atendimento.sistemas@agricultura.gov.br Telefone: 0 Coloque o mouse sobre a opção Cadastro, e clique em "Solicitar novo vínculo"

|                                                                                                    | Intura.g. X 🛛 🙀 MAPA - Ministerio da Agricultura X | • × ( +                                        |
|----------------------------------------------------------------------------------------------------|----------------------------------------------------|------------------------------------------------|
| O O Não seguro   sistemasweb.agricultura.gov.br/sipe/complementarCadastro.action                      |                                                    | 🖈 🔮 🗯 💆 😫 😫                                    |
| inistério da Agricultura, Pecuária e Abastecir                                                        | nento                                              |                                                |
| PFAGRO                                                                                                |                                                    | Usuário: Sipeagro Tut<br>Data:03/07/2020 21:53 |
|                                                                                                    |                                                    | ACESSO RÁPIDO ✔                                |
| <ul> <li>Sistema integrado de Produtos e E<br/>elecimentos Cadastro Consultar autenticidad</li> </ul> | e de documentos Adrobecuarios                      |                                                |
| inho:                                                                                                 |                                                    |                                                |
| è está aqui: • Cadastro • Solicitar novo vínculo                                                      |                                                    |                                                |
| omplementação do cadastro                                                                             |                                                    | Aju                                            |
| The de addetine                                                                                       | Clique aqui para                                   |                                                |
| npo de cadastro                                                                                       | abrir as opçoes e                                  |                                                |
| SELECIONE :                                                                                           | clique em                                          |                                                |
| Estabelecimento                                                                                       | "Estabelecimento"                                  |                                                |
| Prestador de Serviço Estabelecimento                                                                  |                                                    | * Campo(s) de preenchimento obrigatório        |
| Ameetrader                                                                                            |                                                    | Limpar Confirmar                               |
| Responsávol tecnice                                                                                   |                                                    |                                                |
| Responsável tecnico<br>Estabelecimento                                                                |                                                    |                                                |

| SIPEAGERO       Usuativi Sipeagro Tuoridi Discussion 2002         S.6 - Sistema Integrado de Produtos e Estabelecimentos Agropecuários       Sairdo Sistema         Estabelecimento       Codastro       Correctionario         Vocé está aqui-> Cadastro       Clique em "CNPJ" e no campo abaixo digite o novo número de CNPJ para o qual que deseja solicitar registro       Ajuda         • Tipo de cadastro       Image: Subsectionario       Ajuda         • Estabelecimento       CORPE: 592.593.993-99 CNPJ: 59.999.599/9999-99       Nome ou nome empresarial (razão social)         • CPF: 592.593.993-99 CNPJ: 59.999.599/9999-99       Nome ou nome empresarial (razão social)         • Responsável       CPF: 114.248.570-86         Silve AGRO TUTORIAL       CPF: 114.248.570-86         • Email       * Confirmar e-mail                                                                                                    | Ministério da Agricultura, Pecuária e Abastecir     | nento                         |                                    |                                                                        |
|----------------------------------------------------------------------------------------------------|-----------------------------------------------------|-------------------------------|------------------------------------|------------------------------------------------------------------------|
| L8.6 - Sistema Integrado de Produtos e Estabelecimentos Agropecuários       Sairdo Statema         Estabelecimentos       Cadastro       Consultar autenticidade de documentos         Complementação do cadastro       Clique em "CNPJ" e no campo abaixo digite o novo número de CNPJ para o qual que deseja solicitar registro       Ajuda         • Estabelecimento       •       registro       Nome ou nome empresarial (razão social)       •         • Responsável       SIPEAGRO TUTORIAL       CPF: 114.248.570-66       Confirmar e-mail                                                                                                    | SIPEAGRO                                            |                               |                                    | Usuário: Sipeagro Tutorial<br>Data:03/07/2020 21:55<br>ACESSO RÁPIDO V |
| Estabelecimentos Cadastro Consultar autenticidade de documentos Caminho: Você está aqui - Cadastro - Solicitar novo vínculo: Complementação do cadastro - Tipo de cadastro - Tipo de cadastro - Estabelecimento - Estabelecimento - CPF: 993.999.999.999 - Nome ou nome empresarial (razão social) - Nome ou nome empresarial (razão social) - Nome ou nome empresarial (razão social) - Responsável SIPEAGRO TUTORIAL CPF: 114.248.570-66 Email cadastrados - Novo Email ::                                                                                                    | 8.6 - Sistema Integrado de Produtos e E             | stabelecimentos Agropecuários |                                    | Sair do Sistema                                                        |
| Caminho:<br>Vocă estă agui - Cadastro - Solicitar novo vinculo<br>Complementação do cadastro<br>- Tipo de cadastro<br>- Tipo de cadastro<br>- Estabelecimento<br>- Estabelecimento<br>- Clique em "CNPJ" e<br>no campo abaixo<br>digite o novo número<br>de CNPJ para o qual<br>que deseja solicitar<br>registro<br>- Nome ou nome empresarial (razão social)<br>- Responsável<br>SIPEAGRO TUTORIAL<br>Email cadastrados<br>- Novo Email ::<br>- E-mail                                                                                                    | stabelecimentos Cadastro Consultar autenticidad     | e de documentos               |                                    |                                                                        |
| Vocé está agui - Cadastro - Solicitar novo vínculo   Complementação do cadastro   - Tipo de cadastro   Estabelecimento   - Estabelecimento   - CPF: 595 995 995 995 995 995 995 995 995 99                                                                                                    | Caminho:                                            |                               |                                    |                                                                        |
| Complementação do cadastro   • Tipo de cadastro   • Estabelecimento   • CPE: 999, 999, 999, 999, 999, 999, 999, 99                                                                                                    | Você está aqui: → Cadastro → Solicitar novo vínculo | 🔹 Clique em "CNPJ" e 🗋        |                                    |                                                                        |
| Tipo de cadastro digite o novo numero de CNPJ para o qual que deseja solicitar registro Estabelecimento CCPF: 995.995.995.995.999.999.999.999 Nome ou nome empresarial (razão social) Responsável SIPEAGRO TUTORIAL CPF: 114.248.570-66 Email cadastrados * E-mail * Confirmar e-mail                                                                                                    | Complementação do cadastro                          | no campo abaixo               |                                    | Ajuda                                                                  |
| Estabelecimento     Estabelecimento     Estabelecimento     Nome ou nome empresarial (razão social)     Nome ou nome empresarial (razão social)     Responsável     SIPEAGRO TUTORIAL     Email cadastrados     Novo Email ::        * E-mail     Confirmar e-mail                                                                                                    | ▶ Tipo de cadastro                                  | aigite o novo numero          |                                    |                                                                        |
| Estabelecimento     • Estabelecimento     • CPF: 999 999 999 999 999 999 999 999 999     • Nome ou nome empresarial (razão social)     • Nome ou nome empresarial (razão social)     • Nome ou nome empresarial (razão social |                                                     | de CNPJ para o qual           |                                    |                                                                        |
| • Estabelecimento registro   • Nome ou nome empresarial (razão social) • Nome ou nome empresarial (razão social) • Responsável SIPEAGRO TUTORIAL CPF: 114.248.570-66 Email cadastrados • Novo Email :: • Confirmar e-mail                                                                                                    | Estabelecimento V                                   | que deseja solicitar          |                                    |                                                                        |
| CPF: 999.999.999.999     Nome ou nome empresarial (razão social)     Nome ou nome empresarial (razão social)     Responsável     SIPEAGRO TUTORIAL        Email cadastrados     Novo Email ::     Confirmar e-mail                                                                                                    | ▶ Estabelecimento                                   | registro                      |                                    |                                                                        |
| > Responsável   SIPEAGRO TUTORIAL   CPF: 114.248.570-66     Email cadastrados   :: Novo Email ::     * E-mail     * Confirmar e-mail                                                                                                    | * OCPF: 999.999.999-99 OCNPJ: 99.999.999/9999-99    | * Nome                        | ou nome empresarial (razão social) |                                                                        |
| SIPEAGRO TUTORIAL CPF: 114.248.570-66  Email cadastrados  * Novo Email ::  Confirmar e-mail                                                                                                    | ▶ Responsável                                       |                               |                                    |                                                                        |
| Email cadastrados<br>:: Novo Email ::  * Confirmar e-mail                                                                                                    | SIPEAGRO TUTORIAL                                   | CPF: 114.248.570-66           |                                    |                                                                        |
| Novo Email     Confirmar e-mail     Confirmar e-mail                                                                                                    | Email cadastrados                                   |                               |                                    |                                                                        |
| * E-mail * Confirmar e-mail                                                                                                    | :: Novo Email :: •                                  | •                             |                                    |                                                                        |
|                                                                                                    | * E-mail * Confi                                    |                               | mar e-mail                         |                                                                        |
|                                                                                                    |                                                     |                               |                                    |                                                                        |

#### Estabelecimentos Cadastro Consultar autenticidade de documentos

Caminho:

Você está aqui: + Cadastro + Solicitar novo vínculo

### Complementação do cadastro

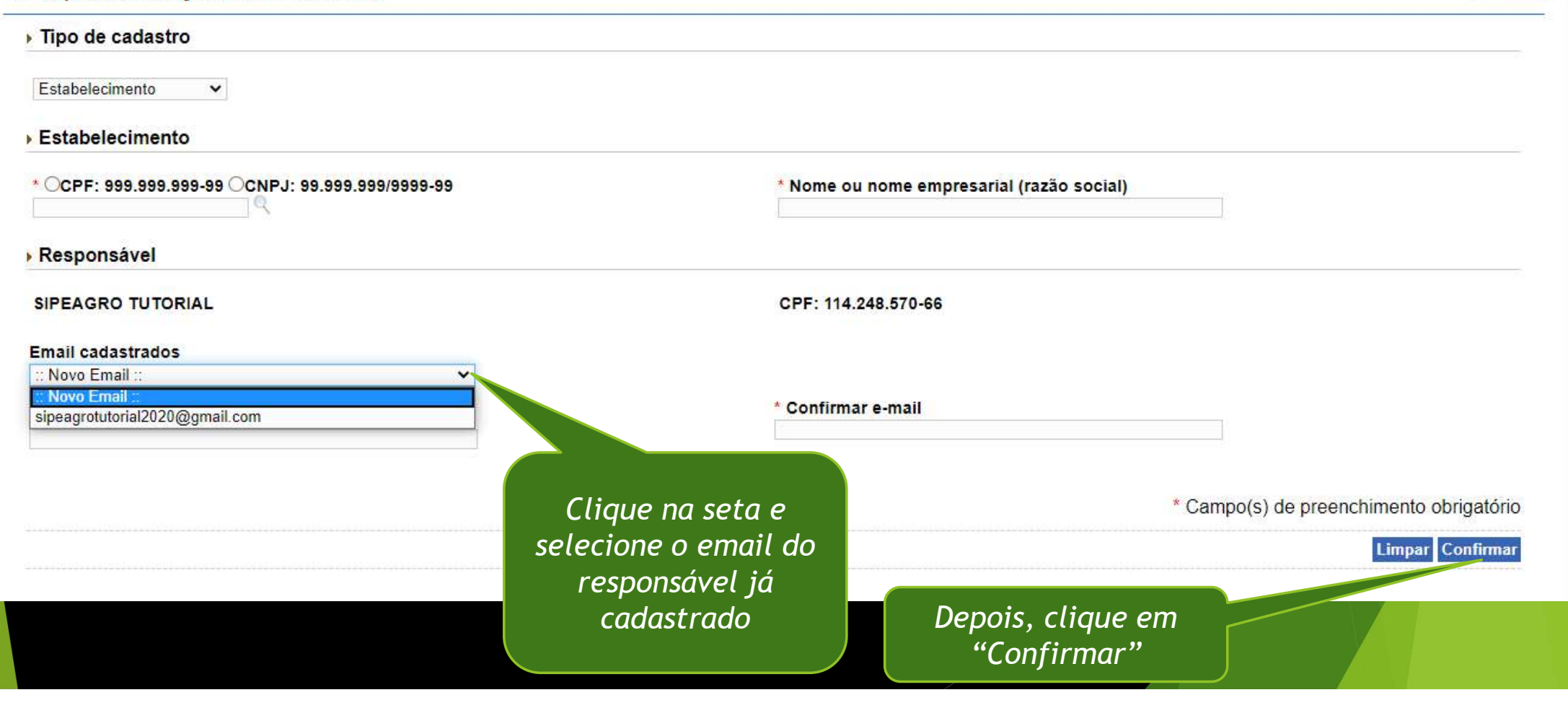

Ajuda

Pronto! Foi incluído um novo CNPJ (uma nova empresa) no cadastro do responsável (CPF) que já estava cadastrado no sistema

#### Validação estabelecimento Favor selecionar um estabelecimento. Área **Registro MAPA** CPF/CNPJ Perfil Razão social / Nome Pre-cadastro - $\bigcirc$ ADC DEF GHI Estab. CLASSIFICADOR VEGETAL Pre-cadastro -ADCDEF Estab Pre-cadastro -SIPEAGRO TUTORIAL SA 0 Estab.

Da próxima vez que for iniciar o Sistema, após colocar o login e a senha, vai aparecer uma tela similar a essa, contendo a lista de todos os estabelecimentos vinculados ao usuário cadastrado no sistema SOLICITA, você seleciona aquela para a qual deseja solicitar registro no Mapa

## PARA MAIS INFORMAÇÕES ACESSE:

https://www.gov.br/agricultura/pt-br/assuntos/inspecao/produtos-vegetal/registro/